MyTeachstone Online Portal Accessing Your Account And Viewing Recommended PD

Step 1. After the Coalition adds your name and email address to the MyTeachstone Platform, you will receive a Welcome Email from <u>contact@teachstone.com</u>. When you are ready to Log In to your account, Click the Go To My Account link.

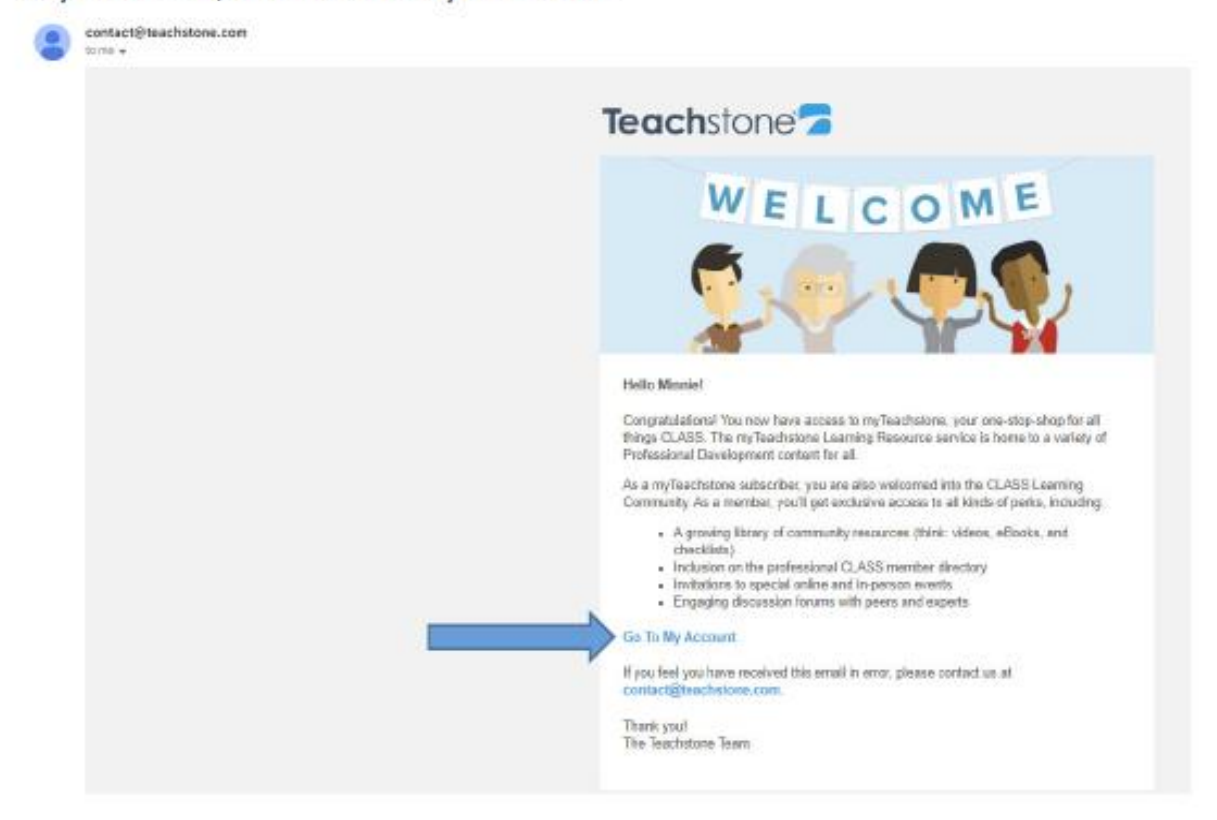

Step 2. You will be prompted to create a password.

|       | mu <b>Teach</b> stone 🔁                                     |
|-------|-------------------------------------------------------------|
|       | 0                                                           |
| Set   | your password                                               |
| Pleas | e enter your password twice.                                |
| Your  | password must contain at least 6 characters.                |
| Pile  | ssword                                                      |
| Re    | onter presword                                              |
|       | agree to the Teachstone Terms of Service and Privacy Policy |
|       |                                                             |

When you are finished, select Set my password.

| Satu   | AUX Decemard                                               |
|--------|------------------------------------------------------------|
| sery   | ourpassword                                                |
| lease  | enter your password twice.                                 |
| four p | assword must contain at least 6 characters.                |
|        |                                                            |
|        |                                                            |
| • 1a   | gree to the Teachstone Terms of Service and Privacy Policy |
| 8      | Set my password                                            |

Step 3. To help keep your account secure, enter a Mobile Phone Number

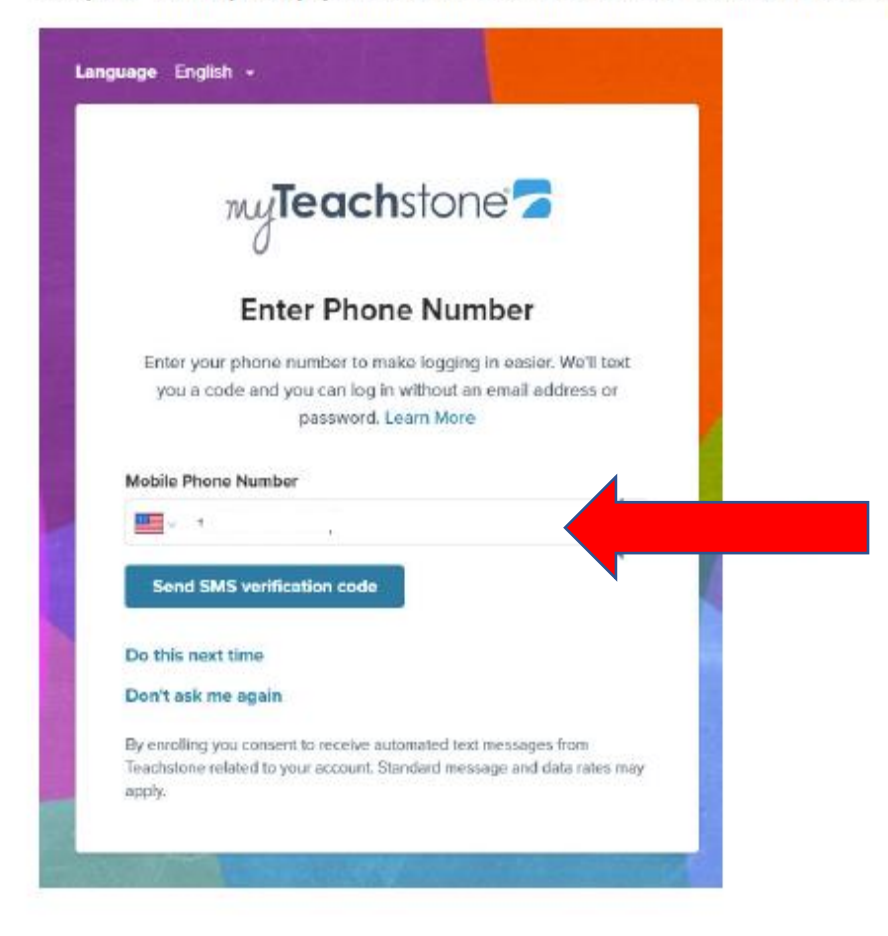

Step 4. After the SMS Authentication, you will be directed to your MyTeachstone Account. Review the information on the screen and when you are finished, select Save Changes.

| Home | Learning   Observations                                   | Certification Community 🔻                              |                                                                  | Help                             | Harriet P. 🔻 |
|------|-----------------------------------------------------------|--------------------------------------------------------|------------------------------------------------------------------|----------------------------------|--------------|
|      | Account Settings                                          |                                                        |                                                                  |                                  |              |
|      |                                                           | PERSONAL INFORMATION First Name Harriet                | Last Name<br>Paredes                                             | Email<br>hparedes@elcbrevard.org |              |
|      | Harriet Paredes Change Profile Photo Deadline Information | SETTINGS Notification Emails Send a summary every week | Language Preference<br>English +                                 |                                  |              |
|      | Mobile Phone Login<br>Change Password<br>Experience       | ADDRESS<br>Shipping Address 1<br>Street and number     | Shipping Address 2<br>Apartment, suite, unit, building, floor, e | City                             |              |
|      |                                                           | Country                                                | State/Province                                                   | Postal Code                      |              |
|      |                                                           |                                                        |                                                                  | Save Changes                     |              |

4 Help Home Learning 🔻 Observations 💌 Certification Community 🔻 **Harriet's Dashboard** Activate Product Key **My Professional Development** Get Certificates Learning Resources > Explore Looks like you're all caught up 4 Ø Learning My Training History Certification Resources My Courses Community

Step 6: Click on the Notification Alert Bell to see a list of Recommended PD Courses.

| 7         | Home    | Learning 🔻 | Observations 👻 | Certification | Community 💌 | 4<br>Help | Harriet P. 👻               |
|-----------|---------|------------|----------------|---------------|-------------|-----------|----------------------------|
| Users     | Reports |            |                |               |             | Region    | Southeast - ELC of Brevard |
| Resources |         |            |                |               |             | Recommend | I                          |

Step 7: In search – type in resource you are looking for, example: Learn about Positive Climate. CLICK on Training when you are ready to take the course.

| 7     | Home    | Learning 🔻 | Observations < | Certification         | Community 💌                          |    | Help      | Harriet P. 🔻             |
|-------|---------|------------|----------------|-----------------------|--------------------------------------|----|-----------|--------------------------|
| Users | Reports | 4          |                |                       |                                      |    | Region So | utheast - ELC of Brevard |
|       |         | Reso       | Resources      |                       |                                      |    | Recommend |                          |
|       |         | Audienc    | se<br>S        | iort By: Most Popular | r 🗸 Q <mark>. Search Resource</mark> | P. |           |                          |

Step 5. To review Recommended PD, Click on Learning Resources.

Step 8. Click on the green "I'm Ready" button to begin.

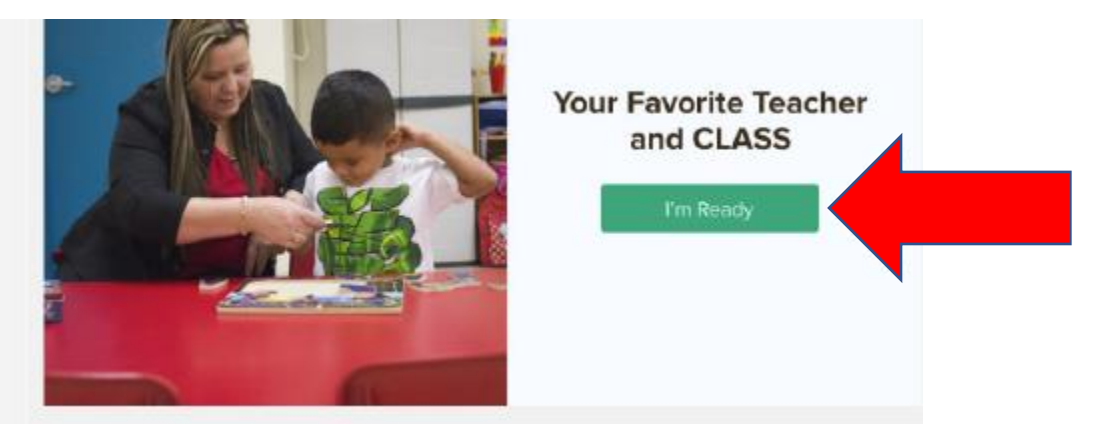

**Important Note:** 

The MyTeachstone Learn About Videos and the Pre-K CLASS Foundations for Teachers are self- paced courses that educators can start, save, continue, and finish later.